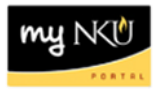

## **Add Electronic Attachments**

Transaction Code: ZFMBBT

## Location(s):

SAP GUI

**Purpose:** All supporting documentation are to be scanned and attached electronically for approver and Office of Comptroller review.

- 1. Click the drop-down button for the Services for Object button.
- 2. Click Create Attachment.

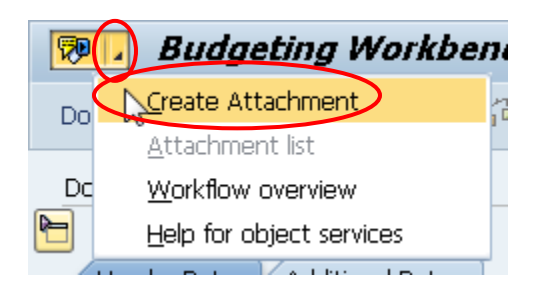

- 3. Navigate to the location of the attachment.
- 4. Select the file.
- 5. Click Open.

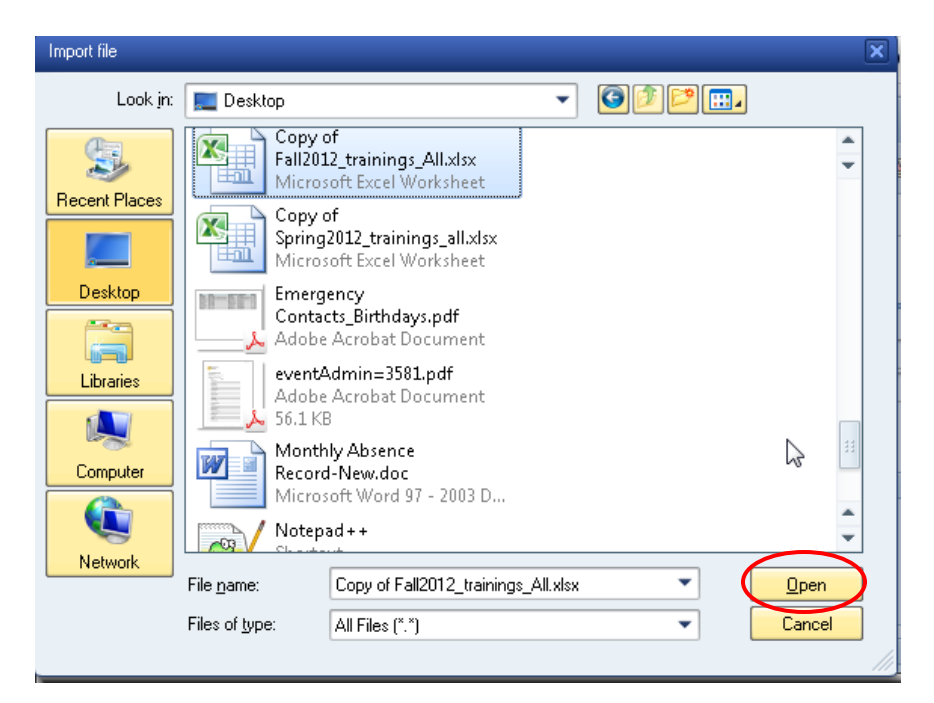

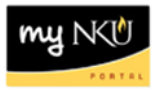

Note: A confirmation message will appear at the bottom of the screen.

The attachment was successfully created

## **Display Attachment(s)**

- 1. Click the drop-down button for the Services for Object button.
- 2. Click Attachment list.

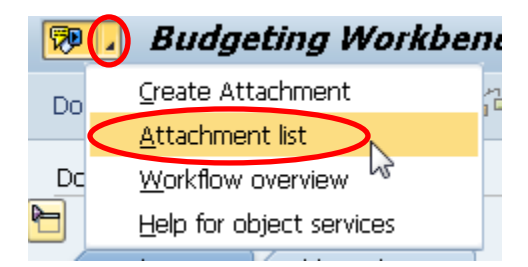

- 3. Select an attachment.
- 4. Click Display.

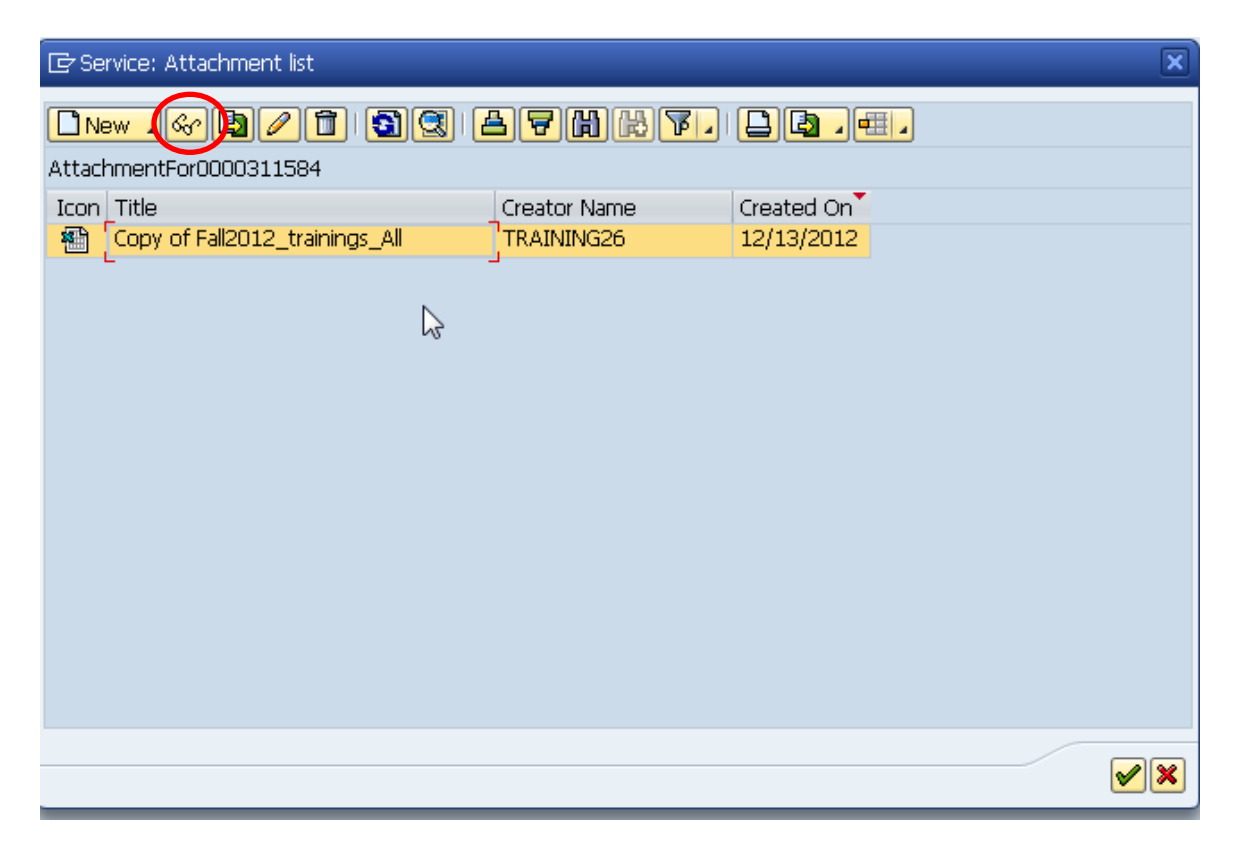